Nokia 7.2

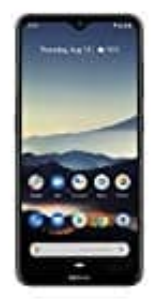

## Bilder via E-Mail versenden

## 1. Öffnet eure Mail App.

In unserem Beispiel verwenden wir die Standard App "Gmail".

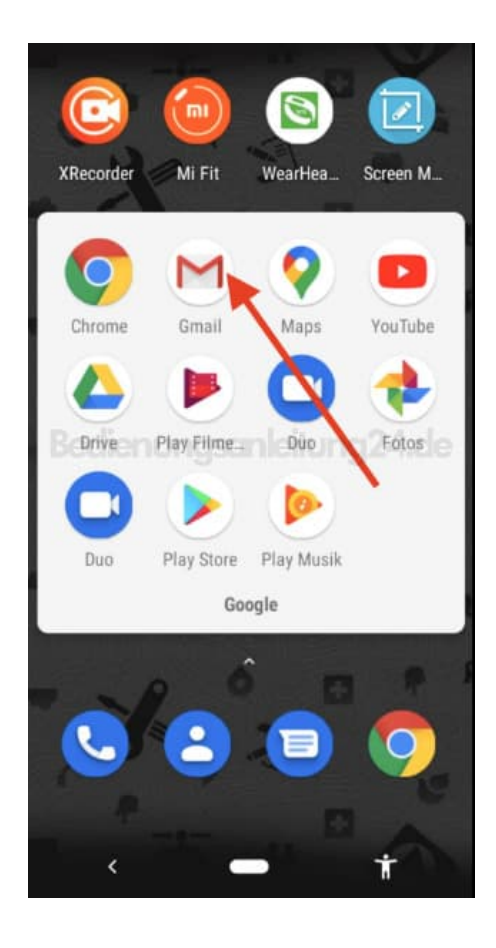

2. Tippt auf das **Plus-Symbol**, um eine neue E-Mail zu verfassen.

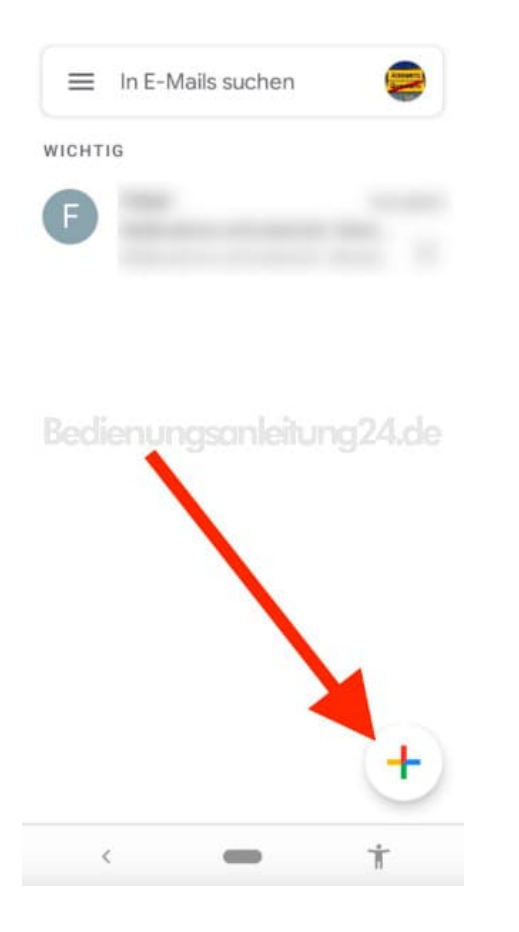

3. Oben in der Leiste findet ihr ein Symbol einer Büroklammer. Diese symbolisiert einen "Anhang". Tippt auf die **Büroklammer**...

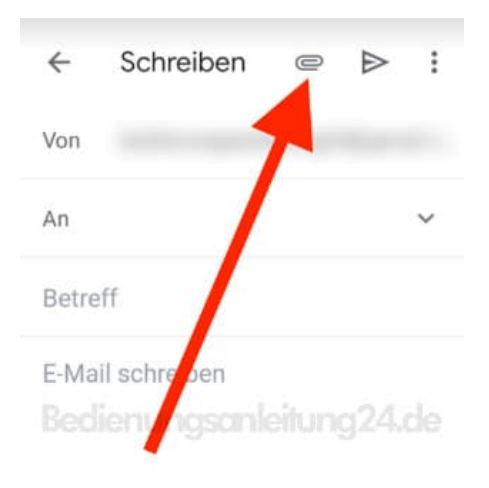

| < | Ť |
|---|---|
|   |   |

## 4. ...und wählt Datei anhängen.

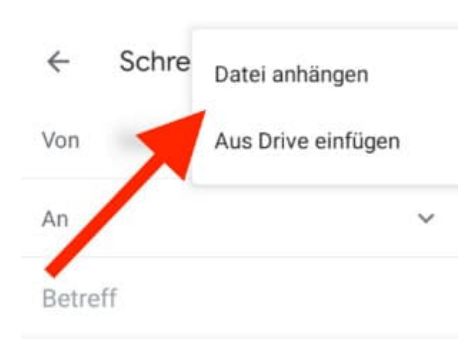

E-Mail schreiben Bedienungsanleitung24.de

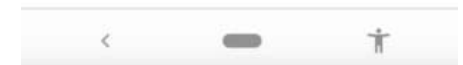

5. Öffnet ggf. das **Menü ≡**, um einen anderen Ordner zu wählen.

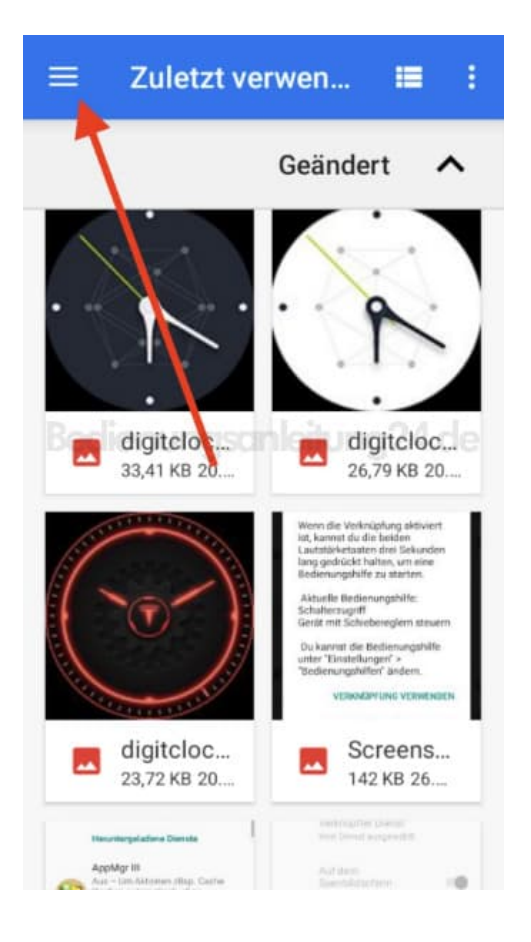

6. Zum Beispiel könnt ihr den Foto-Ordner wählen.

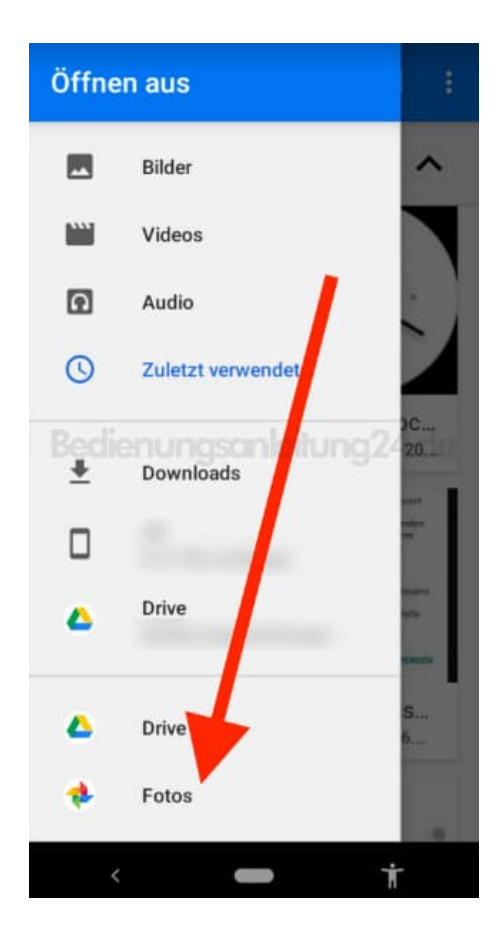

7. Tippt auf das Bild, welches ihr senden möchtet.

Wenn ihr mehrere Bilder senden möchtet, tippt mehrere (Achtung, es gibt Beschränkungen, z. B. max. 10 Bilder - Dann müsst ihr mehrere E-Mails senden).

| ÷ | 1 ausgew                    | ählt ÖFFN               |                 |
|---|-----------------------------|-------------------------|-----------------|
|   |                             | Geändert                | ^               |
| 0 | 98A2386300<br>14. Sep. 2019 | 037998А9082<br>16,89 кв | 227С4<br>JPG-Ві |
|   | lieuungsa                   |                         |                 |
|   |                             |                         |                 |
|   |                             |                         |                 |
|   | ζ                           |                         | Ť               |

8. In der Mail-Vorschau seht ihr das angehängte Bild bzw. Bilder.

Gebt jetzt noch den Empfänger, Betreff und E-Mail Test ein und tippt zum Senden der Nachricht auf das Senden-Symbol.

| ÷                          | Schreiben Contraction                   |
|----------------------------|-----------------------------------------|
| Von                        |                                         |
| An                         | Empfänger ×<br>Senden                   |
| Betre                      | f Betreff eingeben (optional)           |
| E-Ma<br><mark>E-Mai</mark> | l schreiben<br>Text eingeben (optional) |
|                            |                                         |
|                            | 98A238630020_0.mp4.jpg ×                |
| Ange                       | hängtes Bild                            |
|                            | * • *                                   |

Für das Senden und Empfangen von E-Mails benötigt ihr Internetempfang. Stellt also entweder eine Wlan-Verbindung her (für größere Daten empfehlenswert) oder aktiviert eure mobilen Daten.